| User Manual | EDC Limited |                |  |
|-------------|-------------|----------------|--|
|             | Module      | Loan Repayment |  |

## User Manual for online EDC Loan Repayment

| Lisor Manual | EDC Limited |                |  |
|--------------|-------------|----------------|--|
| USEI Manual  | Module      | Loan Repayment |  |

• Visit <u>https://goaonline.gov.in</u> to pay EDC Loan Repayment dues online as shown below.

## **Process to Login on Goa Online**

• Click on Login Button in order to login into the system as shown in fig 1.1. In case you are a new user then kindly register on Goa Online.

|            |    |                                                                                          | Labour & E                                                                                                    | n 🗅                                                      | Screenreader Access                                                        | Technical Assistance                     |
|------------|----|------------------------------------------------------------------------------------------|----------------------------------------------------------------------------------------------------|----------------------------------------------------------|----------------------------------------------------------------------------|------------------------------------------|
| Goa Online | 5% | Home About Us~                                                                           | Services~ Tracking~ No                                                                                                    | tification~                                              | Login                                                                      | Register                                 |
|            |    |                                                                                          | -                                                                                                    | 1                                                        |                                                                            |                                          |
|            |    | E-Governance is an<br>Services Portal will<br>at any time withou<br>hassle free, time bo | n essential part of the Digital<br>  provide citizens a single wind<br>t visiting any government off<br>ound and transparent deliven | ndia missic<br>low to acce<br>ce. This po<br>r of G2C se | on and the Goa On<br>ess various govern<br>rtal will ensure a c<br>rvices. | line e-<br>iment services<br>ionvenient, |
|            |    | View Services                                                                            |                                                                                                    |                                                          |                                                                            |                                          |
|            |    |                                                                                          |                                                                                                    |                                                          |                                                                            |                                          |
|            |    |                                                                                          |                                                                                                    |                                                          |                                                                            |                                          |
|            |    |                                                                                          |                                                                                                    |                                                          |                                                                            |                                          |
|            |    |                                                                                          |                                                                                                    |                                                          |                                                                            |                                          |

- On click of Login, a page will be displayed wherein you have to enter username and password to login into the system.
- Enter the captcha provided and click on **Login** button as shown below.

| 🎂 Government of Goa, India | C Screenreader Access                                           |                   |
|----------------------------|-----------------------------------------------------------------|-------------------|
| Goa Online 15%             | Home About Usv Servicesv Trackingv Notificationv Login Register |                   |
|                            |                                                                 |                   |
| Login/Register             | Login Register                                                  |                   |
| 32 W & Bg                  | Enter Username/Email                                            | nter User         |
|                            | Center Password                                                 | ame,<br>obile No. |
|                            | 07 <i>6739</i> 2                                                | nd Captcha.       |
|                            | Enter the code shown above                                      |                   |
|                            | Forgot Password?                                                |                   |
|                            | Login                                                           |                   |
|                            |                                                                 |                   |
|                            | Fig 1.2                                                         |                   |

| User Manual | EDC Limited |                |  |
|-------------|-------------|----------------|--|
|             | Module      | Loan Repayment |  |

## Process to Register on Goa Online (for new users only)

- If you are not an existing user on Goa Online, then kindly follow the below mentioned steps to register online.
- On click of Register, a page will be displayed wherein you have to enter email-id and mobile no as shown in Fig 2.1.

| Government of Gos, India |              |                                | 🖵 Screenreader Access 🥄 🤇 Technical Assistance |
|--------------------------|--------------|--------------------------------|------------------------------------------------|
| Goa Online 15%           |              | Home About Usy Servicesy Track | ing~ Notification~ Login Register              |
| Register/Signup          |              |                                |                                                |
|                          |              |                                |                                                |
|                          | Email*:      |                                |                                                |
|                          | Mobile No *: | Enter Email Id                 |                                                |
|                          |              | Enter Mobile No.               |                                                |
|                          |              | Generate OTP                   | and click on Generate OTP                      |
|                          |              | Fig 2 1                        |                                                |

- Click on **Generate OTP** to receive OTP on your email-id and mobile no.
- Enter the respective OTP and click on **Submit OTP** as shown in Fig 2.2.

| Register/Signup                              |                                        |                                                                                                    |  |
|----------------------------------------------|----------------------------------------|----------------------------------------------------------------------------------------------------|--|
|                                              | Email*:                                | X0000000(@abc.com                                                                                                    |  |
|                                              | Mobile No.*:                           | X00000000X                                                                                                    |  |
| 5 digit OTP is sent on the email id mentione | d above and another 5 digit OTP is ser | ent on mobile number mentioned above.The OTP's are valid for 10 minutes, Resend OTP button will be visible after<br>10 minutes. |  |
| One Time Password*:                          | Enter Mobile OTP                       | Enter Email OTP                                                                                                    |  |
|                                              |                                        | Submit OTP                                                                                                    |  |
|                                              |                                        | Fig 2.2                                                                                                    |  |

- After successful authentication you will be prompted to enter basic details to register on Goa Online.
- Enter the details and enter captcha and click on **Register/Signup** as shown in fig 2.3 .

| Lleor Manual                                                                                                    |                                                                                                    | E                                                                                                    | EDC Limited                                                     |  |  |
|----------------------------------------------------------------------------------------------------|----------------------------------------------------------------------------------------------------|----------------------------------------------------------------------------------------------------|-----------------------------------------------------------------|--|--|
| USer Ma                                                                                                    | nuai                                                                                                    | Module                                                                                                    | Loan Repaymen                                                   |  |  |
|                                                                                                    |                                                                                                    |                                                                                                    |                                                                 |  |  |
| Register/Signup                                                                                                    |                                                                                                    |                                                                                                    |                                                                 |  |  |
|                                                                                                    |                                                                                                    |                                                                                                    |                                                                 |  |  |
|                                                                                                    | Email*:                                                                                                    | XXXXXXXXXX@abc.com                                                                                                    |                                                                 |  |  |
|                                                                                                    | Mobile No *                                                                                                    | ******                                                                                                    |                                                                 |  |  |
|                                                                                                    | Hobite No. 1                                                                                                    |                                                                                                    |                                                                 |  |  |
|                                                                                                    |                                                                                                    | OTP verified Successfully                                                                                                    |                                                                 |  |  |
|                                                                                                    |                                                                                                    |                                                                                                    |                                                                 |  |  |
| Name*:                                                                                                    | Enter your full name                                                                                                    |                                                                                                    |                                                                 |  |  |
|                                                                                                    |                                                                                                    |                                                                                                    |                                                                 |  |  |
| Date of Birth 1                                                                                                    | Enter DOB                                                                                                    | Gender:                                                                                                    | elect                                                           |  |  |
| Aadhaar No Afirtual Id*                                                                                                    |                                                                                                    |                                                                                                    |                                                                 |  |  |
| Addition in the second second se | Enter Aadhaar No.<br>Note:-(Aadhaar number should n                                                                                                    | not contain                                                                                                    |                                                                 |  |  |
|                                                                                                    | space.eg:3232XXXX23XX)                                                                                                    |                                                                                                    |                                                                 |  |  |
| Country*:                                                                                                    |                                                                                                    |                                                                                                    |                                                                 |  |  |
|                                                                                                    | India                                                                                                    | ×                                                                                                    |                                                                 |  |  |
| State*:                                                                                                    |                                                                                                    | -                                                                                                    |                                                                 |  |  |
|                                                                                                    | GOA                                                                                                    | • •                                                                                                    |                                                                 |  |  |
| Address":                                                                                                    | Enter address                                                                                                    |                                                                                                    |                                                                 |  |  |
|                                                                                                    | Litter oddress                                                                                                    |                                                                                                    |                                                                 |  |  |
| Taluka*:                                                                                                    | Select                                                                                                    | Village*:                                                                                                    | • Pincode                                                       |  |  |
|                                                                                                    |                                                                                                    |                                                                                                    |                                                                 |  |  |
| I, holder of above Aadhaar r                                                                                                    | number , hereby give my consent to Goa<br>used for authentication purpose.                                                                                                    | Online to obtain my Aadhaar number and Name for authentication with                                                                                              | UIDAI. Goa Online has informed me that my identity              |  |  |
|                                                                                                    |                                                                                                    |                                                                                                    |                                                                 |  |  |
|                                                                                                    |                                                                                                    |                                                                                                    |                                                                 |  |  |
| Login N                                                                                                    | vame*: xxx                                                                                                    | xxxxxx                                                                                                    |                                                                 |  |  |
|                                                                                                    |                                                                                                    |                                                                                                    |                                                                 |  |  |
| Paraula                                                                                                    | // /                                                                                                    |                                                                                                    |                                                                 |  |  |
| Passwo                                                                                                    | (Pass)                                                                                                    | vord can have special characters like @ # \$ % ^ & + = )                                                                                                    |                                                                 |  |  |
| Passwo                                                                                                    | n Password":                                                                                                    | word can have special characters like @ # \$ % ^ & + = )                                                                                                    |                                                                 |  |  |
| Passwo                                                                                                    | (Passund): Re-c                                                                                                    | word can have special characters like @ # \$ % ^ & + = )<br>inter Password                                                                                       |                                                                 |  |  |
| Passwo                                                                                                    | (Passi<br>n Password": Re-c<br>Re-c                                                                                                    | word can have special characters like @ # 5 % ^ & + = )<br>enter Password<br>ree to the Terms & Conditions                                                       |                                                                 |  |  |
| Passwo                                                                                                    | (Passi<br>n Password": Re-c<br>Ø I ag                                                                                                    | word can have special characters like @ # 5 % ^ & + = )<br>enter Password<br>gree to the Terms & Conditions                                                      |                                                                 |  |  |
| Passwo                                                                                                    | (Passing (Passing (Pa | word can have special characters like @ # 5 % ^ & + = )<br>enter Password<br>ree to the Terms & Conditions                                                       |                                                                 |  |  |
| Passuo<br>Confirm                                                                                                    | (Passion (Passion Password*: Re-c<br>@ Lag<br>Enter*                                                                                                    | word can have special characters like @ # 5 % ^ & + = )<br>anter Password<br>pree to the Terms & Conditions<br>6.1.5.5.4<br>The Above Code":                     |                                                                 |  |  |
| Passwo                                                                                                    | (Pass<br>n Password*: Re-t<br>@ Lag<br>Enter<br>Enter                                                                                                    | word can have special characters like @ = 5 % ^ & + = ) anter Password gree to the Terms & Conditions 6.15554  The Above Code*: In the code shown above.         | ter all the mandatory                                           |  |  |
| Passwo                                                                                                    | (Pass<br>n Password*: Re-<br>Ø Lag<br>Enter                                                                                                    | word can have special characters like @ = 5 % ^ & + = )<br>enter Password<br>gree to the Terms & Conditions<br>6.15554                                           | ter all the mandatory                                           |  |  |
| Passwo                                                                                                    | (Passing (Passing (Pa | word can have special characters like @ = 5 % ^ & + = ) enter Password gree to the Terms & Conditions 6.15554  The Above Code*: The Above Code*: Register/Signup | ter all the mandatory<br>lds and click here to<br>rister online |  |  |

• Once you are successfully registered click on **Click here to Login** to login to Goa Online as shown in Fig 2.4.

| Register/Signup                  |                     |
|----------------------------------|---------------------|
|                                  |                     |
| You have successfully registered |                     |
|                                  | Click here to Login |
| TTTT-                            |                     |

| User Manual | EDC Limited |                |  |
|-------------|-------------|----------------|--|
|             | Module      | Loan Repayment |  |

## Pay Online

• On successful login into the system, click on **Services**  $\longrightarrow$  **Payment Services** to view all the payment services provided by Goa Online web portal as shown in fig 3.1.

| i Government of Goa, India |                                                                                                    | 💼 Labour & Employmer                                                                                                    | t Card R 📮 Screenreader Access 📞 Technical Assistance                                                                                                    |
|----------------------------|----------------------------------------------------------------------------------------------------|----------------------------------------------------------------------------------------------------|----------------------------------------------------------------------------------------------------|
| Covernment of Goa. Inda    | Home About Us><br>E-Governance is an<br>Services Portal will J<br>at any time without<br>hassle free, time ter<br>View Services | Labour & Employment Services      Trackingv  Service Selection Wizard All Services Citizen Services Ease of Doing Business Payment Services If Services | Register         Notification     Login     Register         tal India mission and the Goa Online evindow to access various government services office. This portal will ensure a convenient, any of G2C services. |
|                            | 1 Esca of Doing Business                                                                                                    | D. Paument Services                                                                                                    | 명 Information Technology (편) Track Status / Verify                                                                                                    |
| spron be were services     | 200 Lase of Doing Dusiness                                                                                                    | a raymene services                                                                                                    | Cortificator                                                                                                    |

• Now click on **Online Payment** under **EDC Ltd** Department to pay the requisite fee digitally as shown in fig 3.2.

| 💧 Government of Goa, India                                                                     |                                                                               |                                 | Screenreader Access Screenreader Access Screenreader Acces Screenreader Acces Screenreader Acces Screen |
|------------------------------------------------------------------------------------------------|-------------------------------------------------------------------------------|---------------------------------|----------------------------------------------------------------------------------------------------|
| Goa Online_ 15%                                                                                | My Menu ~ Home About Us ~                                                     | My Transactions ~ Services ~ Ti | racking - Profile - Notification - Nevil -                                                                                                    |
| Department & Service<br>Efficient delivery of services with<br>business process Re engineering | <b>S</b><br>n improved service levels by underta<br>g of identified services. | king extensive                  |                                                                                                    |
| LISTINGS Departments 🗸                                                                         | Citizen <i>ၛ</i> EoDB                                                         | Payment TT/Startup              | Help me<br>choose Search                                                                                                    |
| Goa Housing Board                                                                              | EDC Ltd                                                                       | Electrici                       | ty The second                                                                                                    |
| 2017 Schemes<br>Revenue                                                                        | ③ Online Payment                                                              | > (c) Ele                       | ctricity bill payment                                                                                                    |
| Legal Metrology<br>Transport                                                                   | Police                                                                        |                                 |                                                                                                    |
| (IT Policy Schemes)                                                                            | Ħ.                                                                            |                                 |                                                                                                    |
| IT Policy 2018                                                                                 | (i) Fine Payment                                                              | Fig 3.2                         |                                                                                                    |

• On click of the service, the procedure for paying the amount digitally will be shown.

| User Manual | EDC Limited |                |  |
|-------------|-------------|----------------|--|
|             | Module      | Loan Repayment |  |

• Click on "**Proceed to Pay**" to pay the requisite amount as shown in fig 3.3.

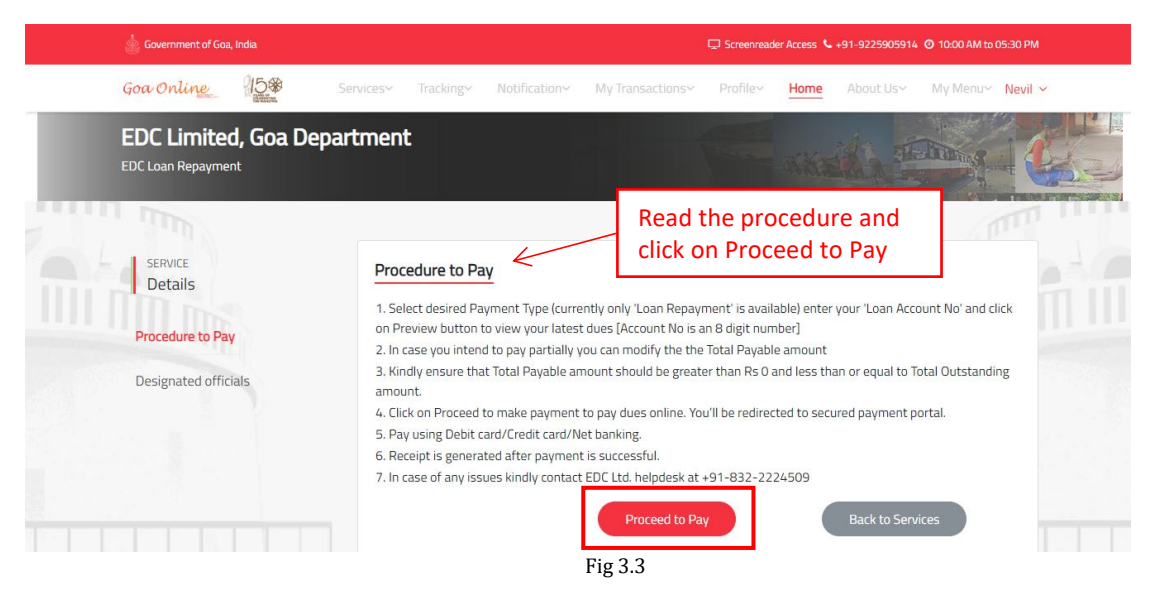

• On click of **Proceed to Pay**, a page will be displayed to enter Loan Account No. as shown in Fig 3.4 .

| EDC Limited, Goa (Loan Repayment, Rent Payment, etc.) |                       |     |
|-------------------------------------------------------|-----------------------|-----|
| Payment Type:* Loan Repayment •                       | Enter Loan Account No | 015 |
| Loan Account No:* Enter Loan Account No               | Preview               |     |
|                                                       |                       |     |

- Select Payment Type and enter Loan Account No. in the appropriate field provided and click on **Preview**.
- If the entered Account No. is invalid or does not exist then an error message will be displayed as shown in fig 3.5.

| 160                                   |                              |                       |  |
|---------------------------------------|------------------------------|-----------------------|--|
| ROR: Invalid Account No., kindly cliv | ck on Reset Button and enter | r a valid Account No. |  |
| Payment Type:*                        | Loan Repayment               | a                     |  |
| Loan Account No:*                     | X000000X                     | Reset                 |  |

Fig 3.5

• If the status of entered Account No. is closed then error message will be displayed as shown in fig 3.6.

| Lisor Manual                                            | E                                                          | EDC Limited    |
|---------------------------------------------------------|------------------------------------------------------------|----------------|
| USEI Manual                                             | Module                                                     | Loan Repayment |
| EDC Limited, Goa (Loan Repayment                        | , Rent Payment, etc.)                                      |                |
| UTINS.                                                  |                                                            |                |
|                                                         |                                                            |                |
| ERROR: Entered Account No. is closed,                   | kindly enter a different Loan Account No                   |                |
| ERROR: Entered Account No. is closed,<br>Payment Type:* | kindly enter a different Loan Account No<br>Loan Repayment |                |

| Fig | 3.6 |
|-----|-----|
| 8   | 0.0 |

• If the account is valid then loan details will be displayed with the payable amount on click of **Preview** as shown in fig 3.7.

| Goa Online_ 15%            | Home                            | About Us∽          | Inbox~                 | Services~        | Tracking         | Profile | Notification                   | My Menu∽                       | Nevil 🗠         |
|----------------------------|---------------------------------|--------------------|------------------------|------------------|------------------|---------|--------------------------------|--------------------------------|-----------------|
|                            |                                 |                    |                        |                  |                  |         | the s                          | Con a                          |                 |
| EDC Limited, Goa (Loan Re  | oayment, Rent Payme             | ent, etc.)         |                        |                  |                  |         |                                |                                |                 |
| Payme<br>Loan Acco         | t Type:* Loan Repaymen          | nt                 | Res                    | et               |                  |         | -                              |                                |                 |
| Loan Typ                   | : CMRY TERM LOAN                |                    |                        |                  |                  |         |                                |                                |                 |
| Loan Account N<br>Unit Nam | : 0XXXXXX1<br>: XXXX XXXX XXXXX |                    |                        |                  |                  |         |                                |                                |                 |
| Unit Addres                | XXXXXXX XXXXXXXXX               |                    | XXXXX                  |                  |                  |         |                                |                                |                 |
| Last Paid Amour            | : ₹1/-                          |                    | La                     | st Paid On: 2    | -Jun-2019(online | e)      |                                |                                |                 |
| Total EMI Payabi           | : ₹10/-                         |                    | Total Amount           | Payable *:       |                  | 1       |                                |                                |                 |
| i in case the dues are in  | correct, kindly contact EDC     | Ltd. helpdesk at - | +91-832-22245<br>NT >> | 09 or email at b | sborkar@edc-goa  | .com;   | Enter of<br>and clic<br>TO PAY | lesired a<br>ck on PR<br>′MENT | imount<br>OCEED |
|                            |                                 |                    |                        | Fig 3.           | 7                | L       |                                |                                |                 |

- Click on **PROCEED TO PAYMENT** to initiate the payment.
- Then the Payment Request Confirmation will be displayed. Here click on **Proceed to pay** as shown in fig 3.8 .

| 💧 Government of Goa, India                      |                          |           |        |           | Ę         | ] Screenreade | r Access 💊 +91-922 | 5905914 🥝 10:0 | 0 AM to 05:30 PM |
|-------------------------------------------------|--------------------------|-----------|--------|-----------|-----------|---------------|--------------------|----------------|------------------|
| Goa Online 15*                                  | Home                     | About Us~ | Inbox~ | Services~ | Tracking~ | Profile~      | Notification~      | My Menu~       | Nevil ~          |
|                                                 |                          |           |        |           | 1         |               | e de la            |                | AS IN            |
| EDC Limited, Goa(EDC Lo                         | an Repayment)            |           |        |           |           |               | -                  |                | - Crt            |
|                                                 | •                        |           |        |           |           |               | -                  |                |                  |
| Consumer No:                                    | 00000001                 |           |        |           |           |               |                    |                |                  |
| Payment Reference No:                           | 0)00000001               |           |        |           |           |               |                    |                |                  |
| Party Name:                                     | 2000000 2000000 20000000 |           |        |           |           |               |                    |                |                  |
| Towards:                                        | Pall                     | Г         |        |           |           |               |                    |                |                  |
| Amount rayable.                                 | NS. 1                    |           | Click  | here to   | make      |               |                    |                |                  |
| Payee Details:<br>XXXXX XXXXX XXXXXX 7XXXXXXXXX |                          |           | paym   | nent on   | line      |               |                    |                |                  |
| Proceed                                         | i to pay Rs. 1           |           |        | Cane      | cel       |               |                    |                |                  |
|                                                 |                          |           |        | Fig 3.8   | }         |               |                    |                |                  |

| User Manual | EDC Limited |                |  |
|-------------|-------------|----------------|--|
|             | Module      | Loan Repayment |  |

- You will be redirected to the payment gateway where you can select payment mode and make the payment.
- Kindly note that based on your network speed it will re-direct you to payment gateway.
- On successful payment the applicant will be notified through SMS and email.
- Summary of payment will be displayed to the user. You can also download/print receipt by clicking on **Click here to Download/Print Receipt** as shown in fig 3.9.

| Payment Received Success    | iuny.                  | download receipt                     |
|-----------------------------|------------------------|--------------------------------------|
| Pourmont Perceived Success  | fully.                 | Click here to                        |
| Amount Pai                  | d(Rs):                 | Receipt Date:16-Jul-2019 12:31:55 PM |
| Bank Ref                    | No: 1XXXXXXXXXXXXX     |                                      |
| Payment Sta                 | tus: SUCCESS           |                                      |
| Other Deta                  | ils:                   |                                      |
| Party Na                    | me: XXXXX XXXXX XXXXXX |                                      |
| Party Ref.                  | No: 0XXXXXX1           |                                      |
| Transaction                 | Id: 10000000000        |                                      |
| EDC Limited, Goa/EDC Loan I | lepayment              |                                      |

Fig 3.9

• You will then get the receipt for the payment as shown in fig 3.10.

| Transaction ID:1XXXXXXXXXXXX         | X RECEIPT                                           | Payment Date :16-07-2019 12:31:55 PM                  |
|--------------------------------------|-----------------------------------------------------|-------------------------------------------------------|
| Reference No .:                      | 01XXXXXX1                                           |                                                       |
| Name and Address of Party :          | XXXX XXXXX XXXXXX<br>XXXXXXX XXXXXX<br>XXXXX XXXXXX |                                                       |
| Service :                            | EDC Loan Repayment                                  |                                                       |
| Amount :                             | Rs. 1 /-                                            |                                                       |
| Amount in words :                    | Rs. One Only                                        |                                                       |
| Paid By : xxxxx xxxxx xxxx xxxx xxxx | CX<br>COX                                           | Payment Ref No.: XXXXXXXXXXXXXXXXXXXXXXXXXXXXXXXXXXXX |
| x000000000x                          |                                                     | •                                                     |
| Bank Ref No: 15XXXXXXXXXXXX          |                                                     |                                                       |
| Payment confirmation received (      | on: 16-07-2019 12:31:55 PM                          |                                                       |